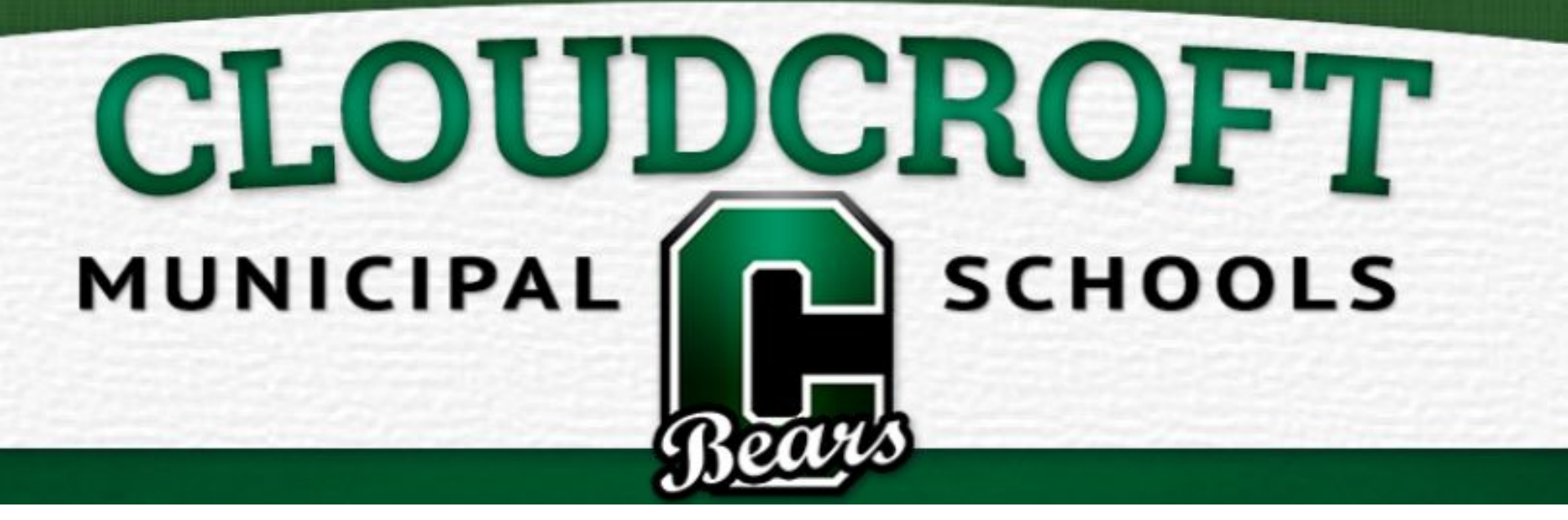

# **Welcome to HS Canvas Night!**

#### A Word from Mrs. Gillespie

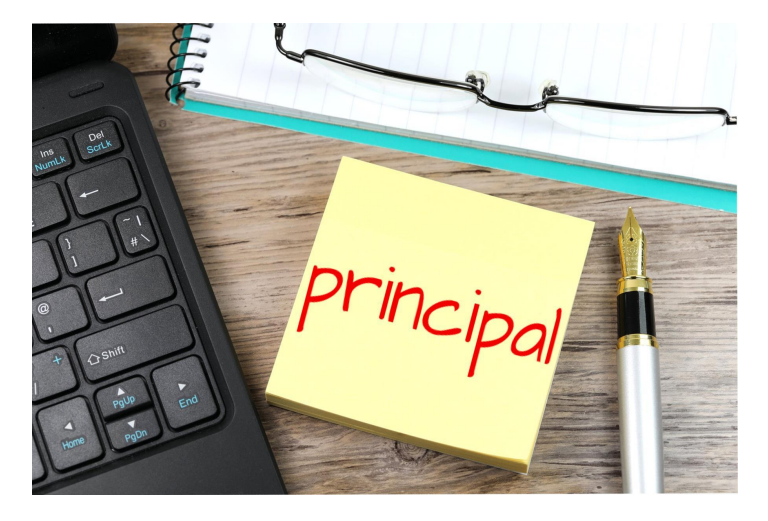

- Welcome
- <u>Schedule August 5 September 4</u>
- Attendance Policy
- Electives
- Masks and CDC Guidelines

## **Tonight We Will Discuss:**

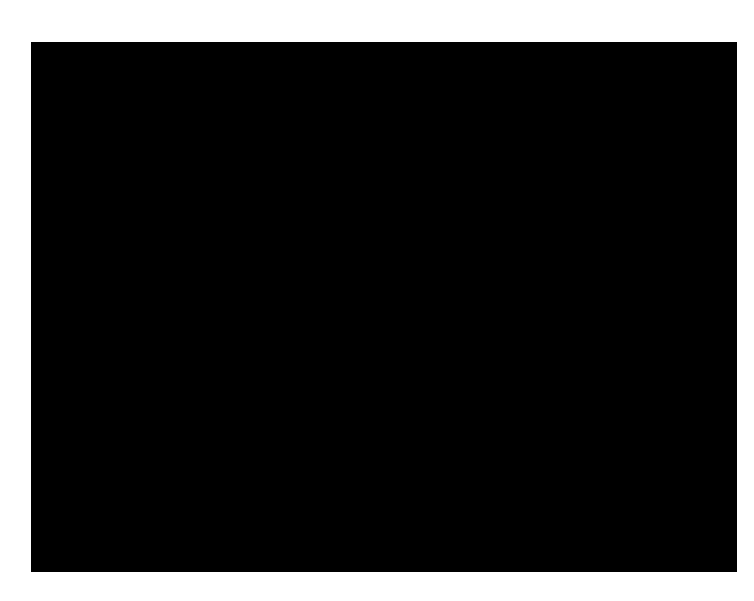

- Login to Chromebooks
- What is Canvas?
- How to Login?
- Basic Navigation
- What is the Canvas Student App?
- Parent Powerschool App
- Online Learning Hacks
- Resources

### **Login to Chromebooks**

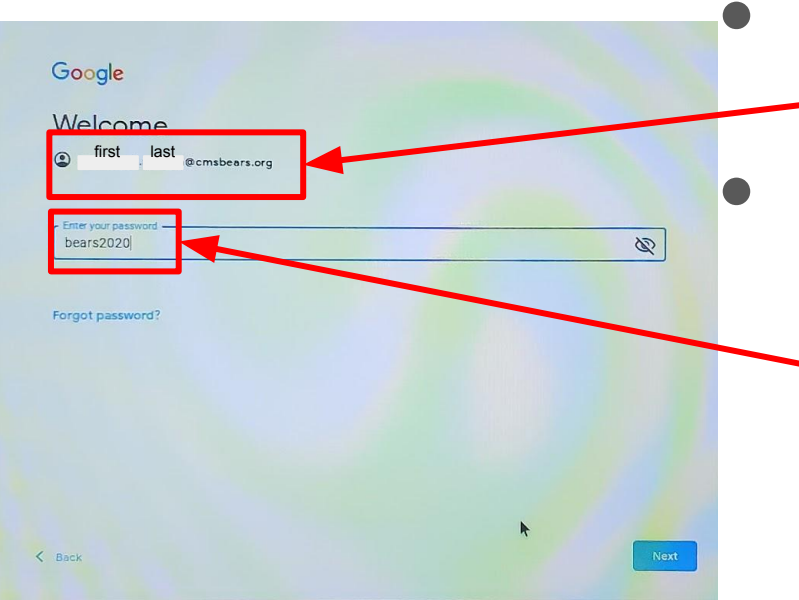

- Username: student email
  - first.last@cmsbears.org
- Passwords reset at the beginning of the year!
  - Temporary password bears2020
  - Reset password when prompted

## **Proxy Pop-Up When Logging on at Home**

| sername studentcb  |  |
|--------------------|--|
| Jsername studentcb |  |
|                    |  |
| Password           |  |
|                    |  |

Important! When you login to your
Chromebook at home, you will be
prompted to enter a user name and
password into the proxy box.
Username: studentcb
Password: bearscb

## What is Canvas?

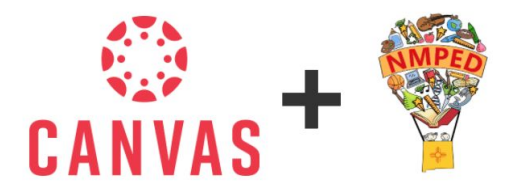

- Web-based learning management system, or LMS.
  - Used by learning institutions, educators, and students to:
    - Access and manage online course learning materials
    - Communicate about skill development and learning achievement.
- Consistency
- Accessibility
- It's been selected as the statewide, NM PED provided LMS
- Used by colleges / universities

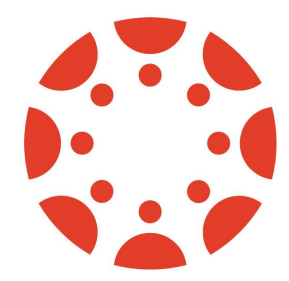

#### How to Login to Canvas on Your Chromebook

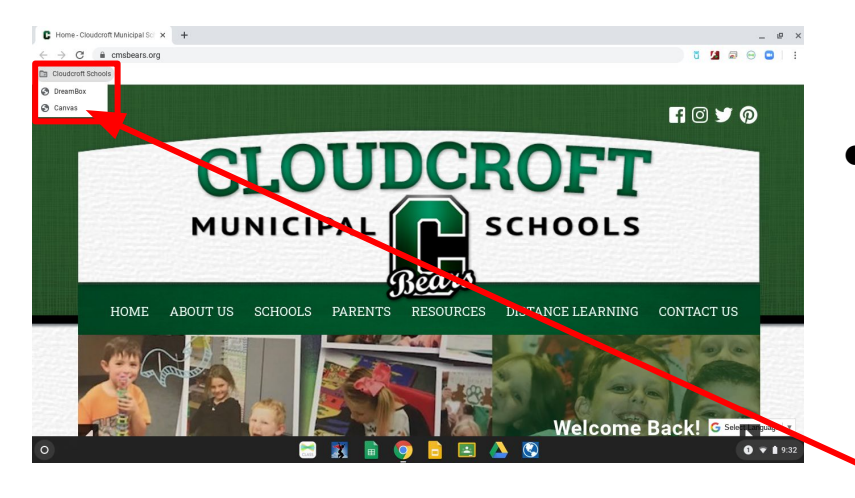

- Find the grey box labeled
   "Cloudcroft Schools" on the upper left corner of your screen
  - Click on it
    - Click on "Canvas"

### How to Login to Canvas on a Personal Computer

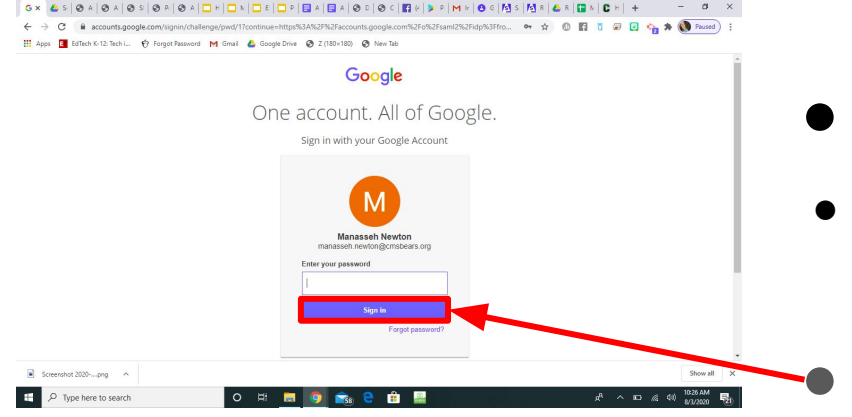

- Go to: <u>cmsbears.instructure.com</u>
- Login using your school email / Google account

Click "Sign In" and you will be redirected to your Canvas

# **Basic Navigation**

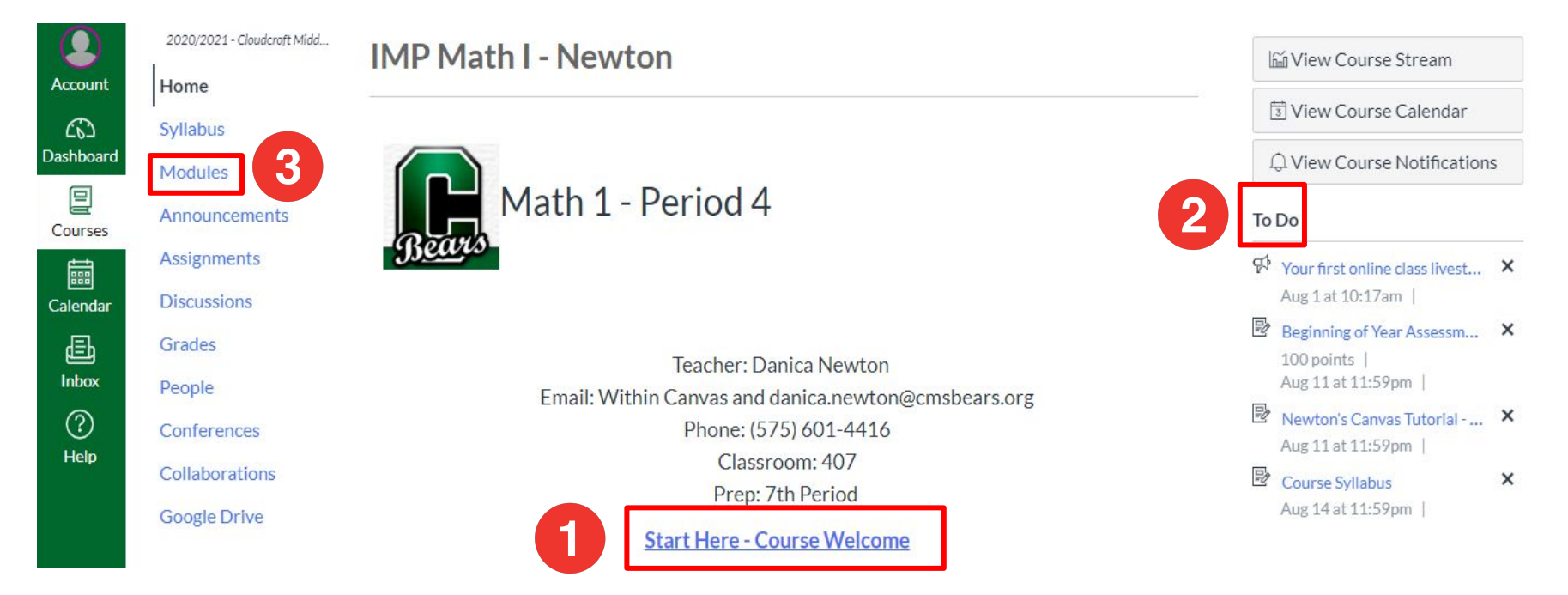

- 1. Start here on Day 1 of Online Learning
- 2. Your To Do List of all upcoming assignments in this class
- 3. **Modules** are where all course content is stored. Each Module is similar to a "Chapter" or "Unit" in a textbook.

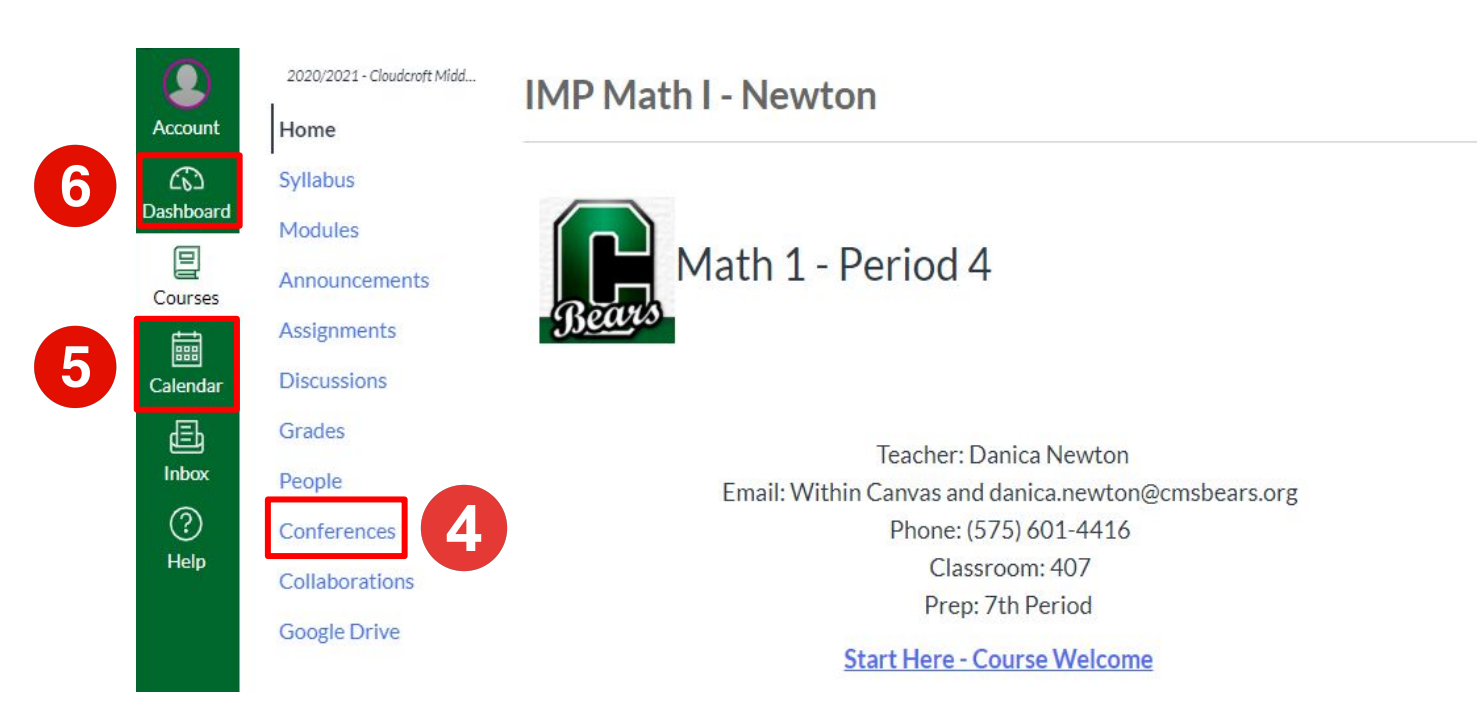

- 4. **Conferences** is the Canvas equivalent of "Zoom". Here is where you will click to livestream class!
- 5. Calendar shows work for ALL of your classes.
- 6. Dashboard goes back to show all of your courses

| Q View Course Notifications |                                                                |   |  |
|-----------------------------|----------------------------------------------------------------|---|--|
| To Do                       |                                                                |   |  |
| ¢                           | Your first online class livest<br>Aug 1 at 10:17am             | × |  |
| R.                          | Beginning of Year Assessm<br>100 points  <br>Aug 11 at 11:59pm | × |  |
| R                           | Newton's Canvas Tutorial<br>Aug 11 at 11:59pm                  | × |  |
| Ð                           | Course Syllabus                                                | × |  |

Mi View Course Stream

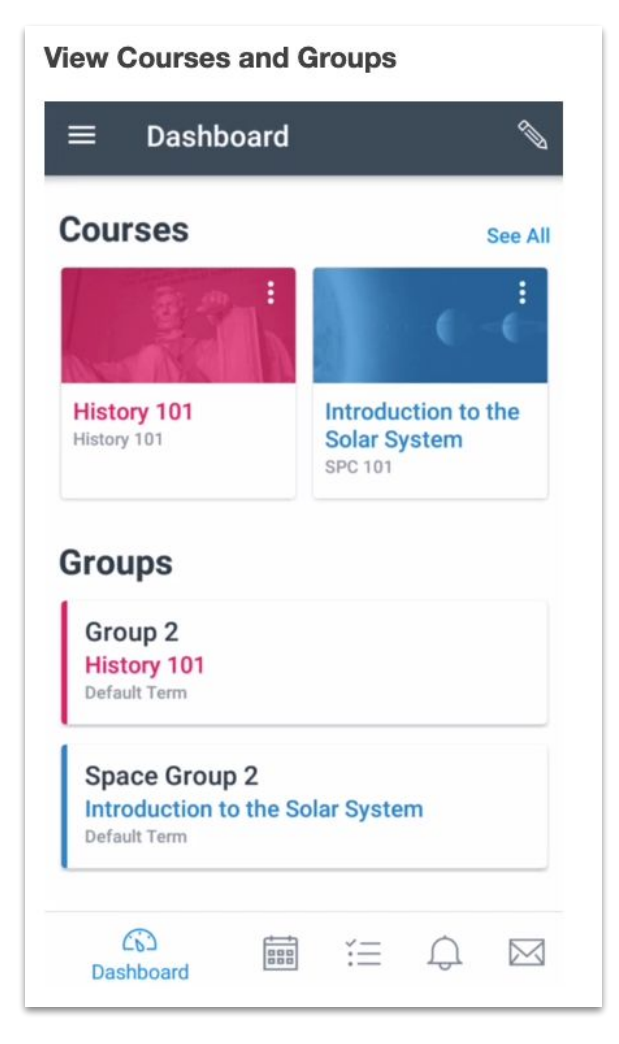

## What is the Canvas Student App?

- Allows students to access their courses and groups using a mobile device.
- Provides access to course calendars, To Do items, notifications, and Conversations messages.
- \*Note: Not all Canvas features are supported on the app at this time!
- Use your assigned Chromebook for most activity. Including:
  - Live class sessions
  - Submitting assignments
  - Participating in discussions
  - Viewing announcements and course materials

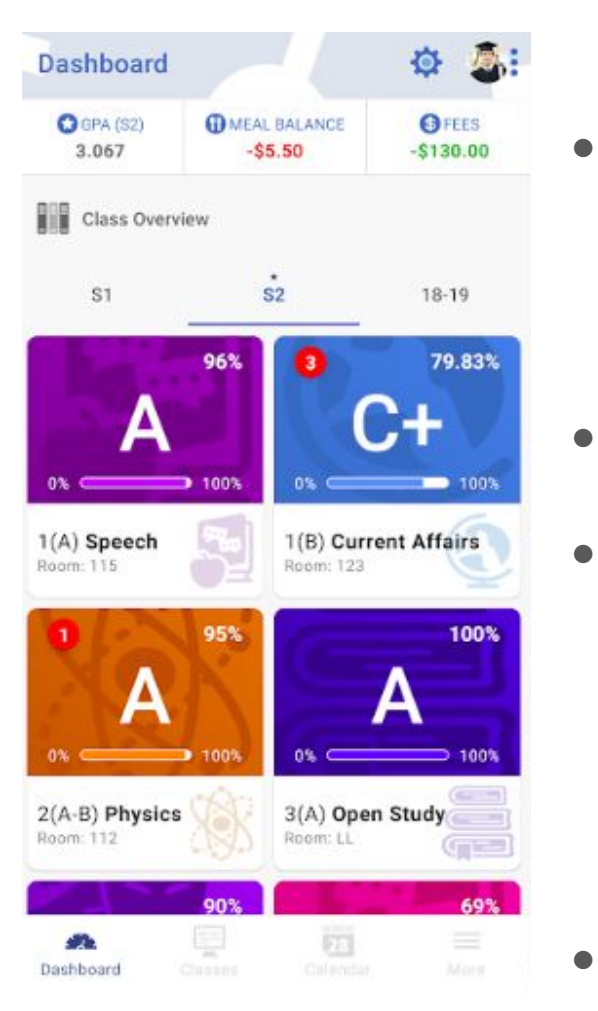

# **Parent Powerschool Mobile App**

- First, go to cmsbears.powerschool.com/public
  - Click on "Create Account"
  - Pick a username and password
  - Use the provided Confidential ID and Password (provided at Chromebook pickup) to add each of your students
- Second, open the Powerschool App
  - Enter District Code FRPX
- App allows you to:
  - Get real-time notifications of:
    - Grades
    - Attendance
    - Meal balance
    - Fees
  - View all your children in one parent account
- Note that the grades in Powerschool are the most accurate reflection of your student's progress.

### **Online Learning Hacks**

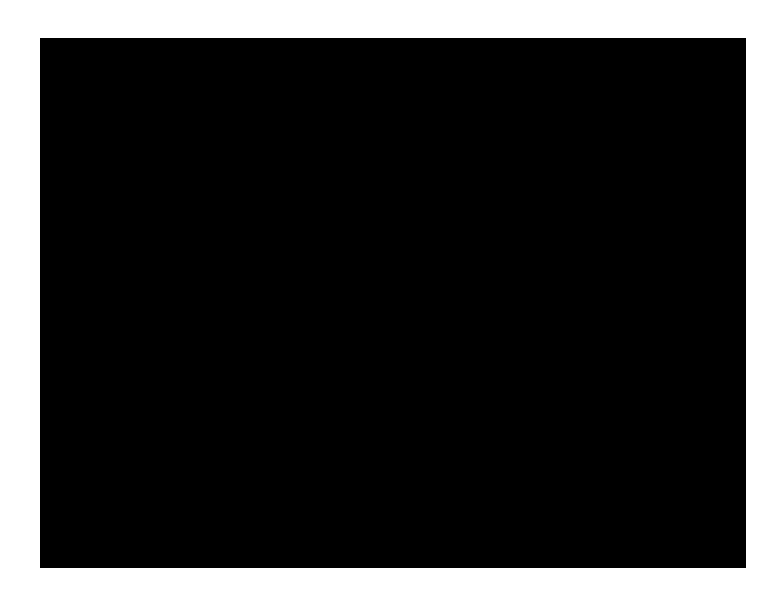

- Be proactive and communicate with your teacher
- Attend class
  - Login every morning to check that day's assignments
  - Be on time to all livestream classes so you aren't marked tardy or absent
- Participate
- Read and watch instructional videos
- Use the modules
- Check PowerSchool for official grades

#### **Additional Resources**

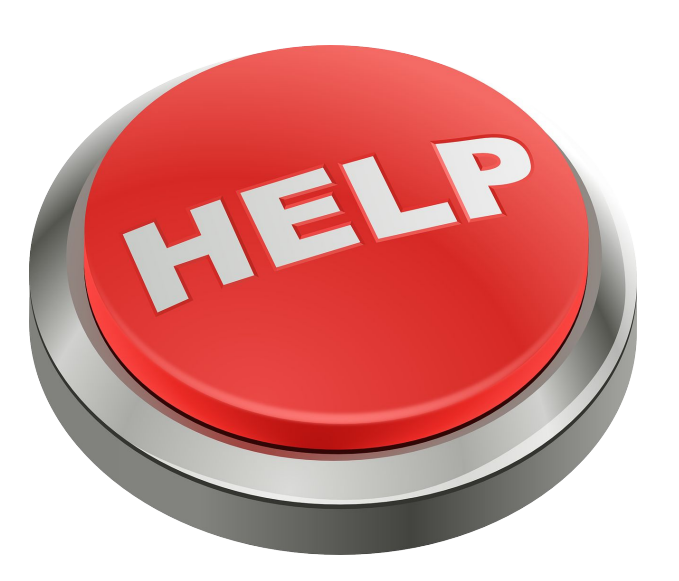

- Canvas Tutorial Video:
  - <u>https://bit.ly/2XIQ34y</u>
- Powerschool Parent Mobile App
  - o <u>https://bit.ly/2Xo6tt8</u>
- Questions? Stuck? Need help? Email us!
  - o noel.romero@cmsbears.org
  - o jim.carlton@cmsbears.org
  - o danica.newton@cmsbears.org

#### **Questions?**

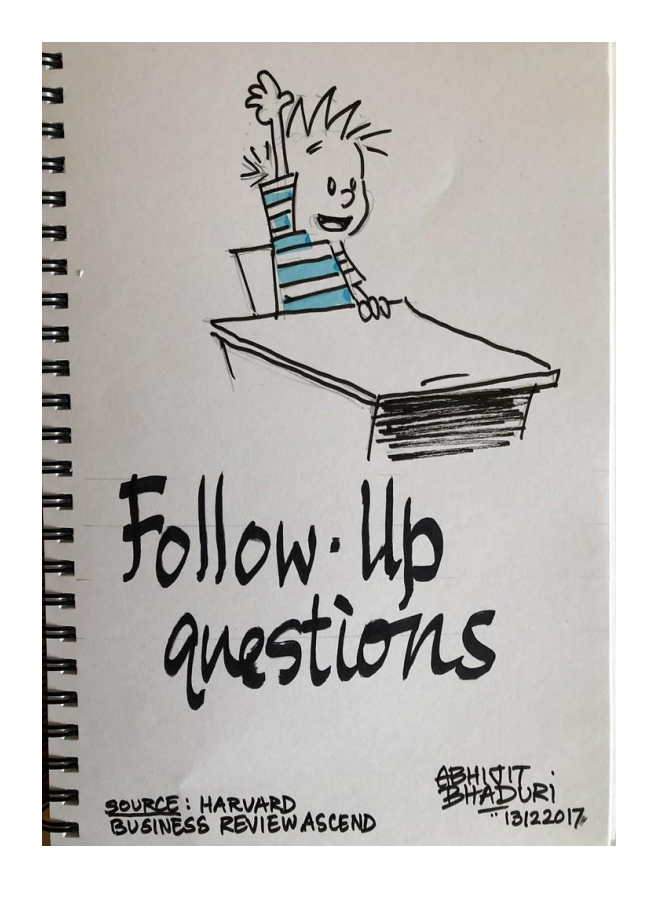